## CARSI 资源用户访问流程 EBSCO

## 访问方式一:

点击这里,跳转至 INTL ID 登陆页面,认证通过后即可访问数据库。

## 访问方式二

1. 输入网址: <u>http://search.ebscohost.com/</u> 或

<u>http://search.china.epnet.com/</u>,点击页面下方的"Institutional Login";

| EBS     | CO                  |  |
|---------|---------------------|--|
|         |                     |  |
| Sign    | In                  |  |
| G       | Sign in with Google |  |
|         | Or                  |  |
| User II | D                   |  |
|         |                     |  |
| Passw   | ord                 |  |
|         |                     |  |
|         | Sign In             |  |
|         | Institutional Login |  |
|         | OpenAthens Login    |  |

2. 点击 "Select your region or group" 选择 "CHINA CERNET Federation";

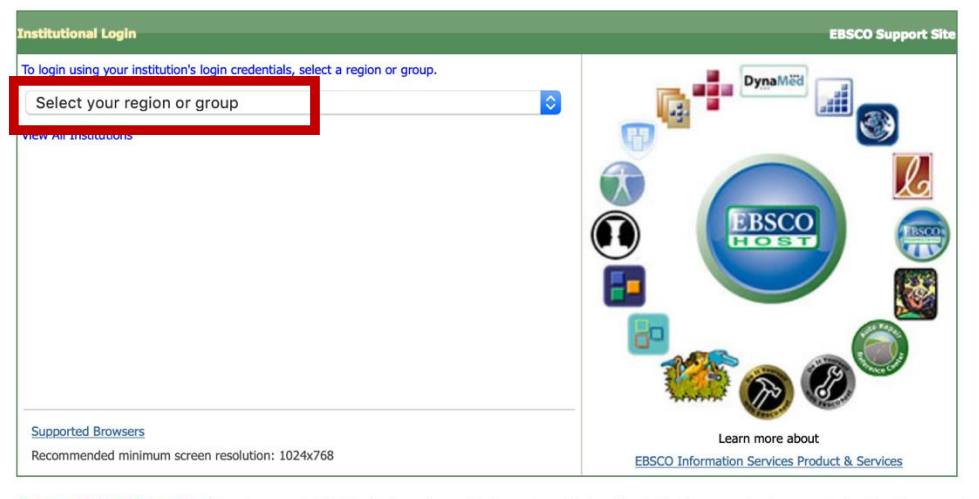

Important User Information: Remote access to EBSCO's databases is permitted to patrons of subscribing institutions accessing from remote locations for personal, non-commercial use. EBSCO's databases from non-subscribing institutions is not allowed if the purpose of the use is for commercial gain through cost reduction or avoidance for a non-subscribing institution.

| EBSCO Support Site Priv | acy Policy Terms of Use Copyright                 |  |
|-------------------------|---------------------------------------------------|--|
| EBSCOho                 | st Connection                                     |  |
| © 2020 EBSCO Indust     | © 2020 EBSCO Industries, Inc. All rights reserved |  |

## 3. 点击"Zhejiang University", 输入 INTL ID 后即可访问数据库。

- Wuhan University
- Xiamen University
- Xian Jiaotong-Liverpool University
- Xi'an Polytechnic University
- XIAN TECHNOLOGICAL UNIVERSITY
- XIDIAN UNIVERSITY
- Yangzhou University
- YanShan University
- Zhejiang Gongshang University
- ZHEJIANG Normal University
- Zhejiang University
- zhejiang university city college
- Zhejiang University of Finance and Economics
- Zhejiang University of Technology
- Zhengzhou University
- Zhongnan University of Economics and Law